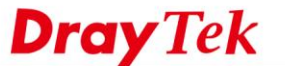

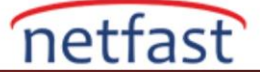

## KABLOSUZ WAN İLE KABLOSUZ İNTERNET BAĞLANTISI EKLEME

Seçilmiş Wi-Fi modeli, kablosuz modda WAN 2 kullanılmasını destekliyor, böylece router kablosuz ağdan veya kişisel hotpost'tan internet bağlantısı alabilirken, yine de LAN istemcileri için Wi-Fi sağlayabiliyor.

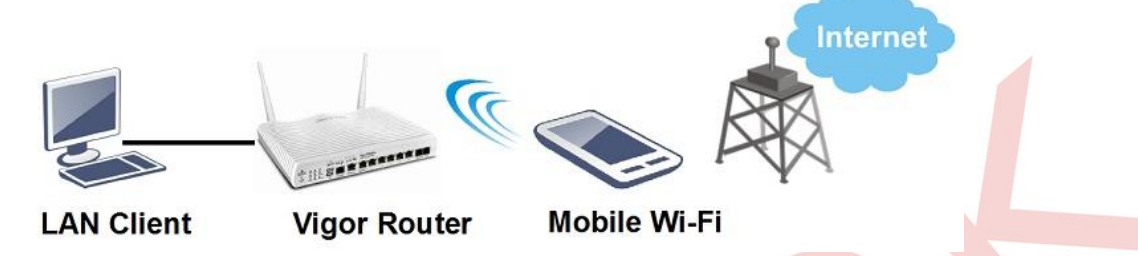

1. Router da Kablosuz LAN işlevini etkinleştirin: Wireless LAN (2.4GHz) >> General Setup bölümüne gidin ve Enable Wireless LAN'ı işaretleyin.

| I Setting ( IEEE 802.11 ) |                      |                |             |
|---------------------------|----------------------|----------------|-------------|
| able Wireless LAN         |                      |                |             |
| Mode :                    | Mixed(11b+11g+11n) ▼ |                |             |
| Channel:                  | Channel 6, 2437MHz 🔻 |                |             |
| Enable Hide SSID          | SSID                 | Isolate Member | Isolate VPN |
| 1                         | DrayTek              |                |             |
| 2 .                       | DrayTek Guest        |                |             |

2. WAN 2'nin Physical Mode değiştirin: WAN >> General Setup >> WAN2 'ye gidin, Physical Mode "Wireless
" olarak ayarlayın, routera uygulamak ve yeniden başlatmak için OK butonuna tıklayın.

| Enable:<br>Display Name: | Yes V         |                 |
|--------------------------|---------------|-----------------|
| Physical Mode:           | Wireless V    |                 |
| Line Speed(Kbps):        |               |                 |
| DownLink                 | 0             |                 |
| UpLink                   | 0             |                 |
| Active Mode:             | Always On 🔻 L | .oad Balance: 🗹 |

3. WAN >> Internet Access'e gidin, WAN2'nin Physical Mode "Kablosuz" olarak değiştirildiğini göreceksiniz. Access Mode bölümünü " Static or Dynamic IP " olarak ayarlayın ve ayarlamak için Details Page'e tıklayın.

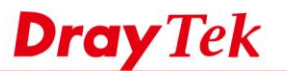

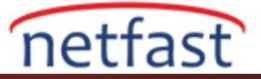

## WAN >> Internet Access

| nternet Access |                     |               |                             |   |              |      |  |
|----------------|---------------------|---------------|-----------------------------|---|--------------|------|--|
| Index          | <b>Display Name</b> | Physical Mode | Access Mode                 |   | 14. I        | x 15 |  |
| WAN1           |                     | ADSL / VDSL2  | MPoA / Static or Dynamic IP | T | Details Page | IPv6 |  |
| WAN2           |                     | Wireless      | Static or Dynamic IP        | • | Details Page | IPv6 |  |
| WAN3           |                     | USB           | 3G/4G USB Modem(DHCP mode)  | T | Details Page | IPv6 |  |
| WAN4           |                     | USB           | None                        | ¥ | Details Page | IPv6 |  |

## 4. Wi-Fi bağlantısı için ayrıntıları girin:

- Static or Dynamic IP'yi "Enable" işaretleyin
- Ağ statik bir IP gerektiriyorsa, " Specify an IP Address" seçin ve atanan IP adresini girin.
- Universal Repeater Parameters ayarlayın, Access point bulmak için AP Discovery kullanabilirsiniz.
- SSID için **Pass Phrase**'e şifre girin.
- Routera uygulamak ve yeniden başlatmak için **OK** butonuna tıklayın.

| Static or Dynamic IP               |                        |
|------------------------------------|------------------------|
| Obtain an IP address automatically |                        |
| Specify an IP address              |                        |
| IP Address                         |                        |
| Subnet Mask                        |                        |
| Gateway IP Address                 | 192.168.241.1          |
| WAN Connection Detection           |                        |
| Mode                               | ARP Detect V           |
| мти                                | 1492 (Max:1500)        |
| Universal Repeater Parameters      |                        |
| SSID                               | staffs_6F AP Discovery |
| MAC Address (Optional)             | 00 :1D :AA :74 :DA :38 |
| Channel :                          | Channel 8, 2447MHz 🔻   |
| Security Mode                      | WPA2/PSK V             |
| Encryption Mode                    | AES V                  |
| Pass Phrase                        | 03:669:737             |

Note: If Channel is modified, the Channel setting of wireless 2.4G would be also modified.

OK Cancel

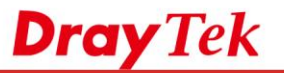

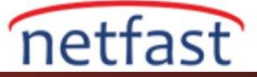

5. Routerı yeniden başlatıldıktan sonra, WAN bağlantı durumunu **Online Status** >> **Physical Connection** üzerinden kontrol edebilirsiniz.

## Online Status

| Physical Connection |           |          |                   |              |      | System   | Uptime: Oday 0:0:5 |
|---------------------|-----------|----------|-------------------|--------------|------|----------|--------------------|
| IPv4                |           |          | IPv6              |              |      |          |                    |
| LAN Status          |           | Primary  | DNS: 172.         | 16.20.1      | Sec  | ondary D | NS: 8.8.8.8        |
| IP Address          | TX Pa     | ackets   | RX P              | ackets       |      |          |                    |
| 192.168.86.1        | 618       |          | 623               |              |      |          |                    |
| WAN 1 Status        |           |          |                   |              |      |          |                    |
| Enable              | Line      |          | Name              | Mode         | Up   | Time     |                    |
| Yes                 | VDSL2     |          |                   |              | 00:  | 00:00    |                    |
| IP                  | GW IP     |          | <b>TX</b> Packets | TX Rate(Bps) | RX   | Packets  | RX Rate(Bps)       |
|                     |           |          | 0                 | 0            | 0    |          | 0                  |
| WAN 2 Status        |           |          |                   |              |      |          | >> Release         |
| Enable              | Line      |          | Name              | Mode         | Up   | Time     |                    |
| Yes                 | Wireless  |          |                   | DHCP Client  | 0:0  | 0:35     |                    |
| IP                  | GW IP     |          | TX Packets        | TX Rate(Bps) | RX   | Packets  | RX Rate(Bps)       |
| 172.16.20.202       | 172.16.20 | .1       | 6                 | 3            | 181  | L        | 496                |
| SSID                | Channel   | Security |                   | PHY Mode     | Rate | Signal   | Strength           |
| staffs_6F           | 8         | WPA2/P   | SK                | 11n          | 300  | 100%     |                    |